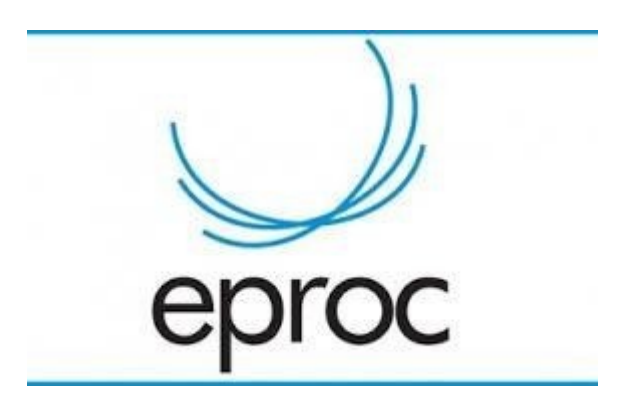

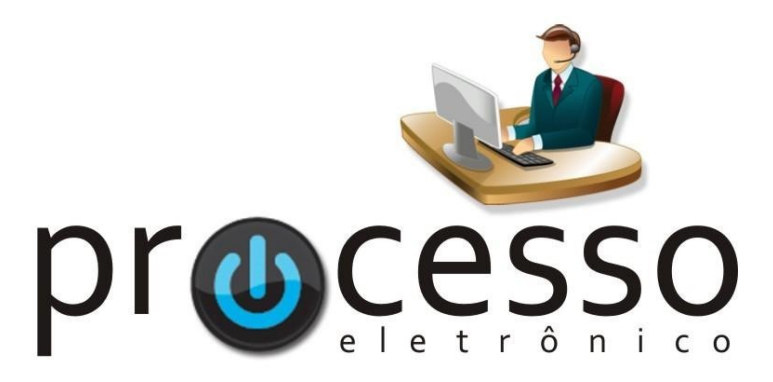

# Inquéritos e Ações Penais Tramitação entre PF e MPF

2018, Junho

Justiça Federal da 2ª Região

## 1 Introdução

A tramitação dos inquéritos entre a Polícia Federal e o Ministério Público Federal, diferente do sistema Apolo, no eproc ocorre de forma totalmente eletrônica e direta entre os dois órgãos.

É importante destacar, no entanto, que nesse momento de transição, até a conclusão da migração, coexistirão os sistema Apolo e Eproc e, por esse motivo, o processamento dos inquéritos e ações penais seguirá as seguintes diretrizes gerais:

I – As ações penais distribuídas até 28 de junho de 2018 e seus respectivos incidentes seguirão sendo processados apenas no Apolo;

II – Os inquéritos e procedimentos apenas registrados ou já distribuídos até 28 de junho, assim como os respectivos pedidos de arquivamento, serão retombados no sistema eproc sempre que for necessária intervenção judicial ou à critério da PF e do MPF.

III- A partir do dia 29 de junho de 2018, os novos inquéritos tramitarão no eproc exclusivamente na forma eletrônica, não serão admitidos nos setores de Distribuição inquéritos policiais autuados sob a forma física.

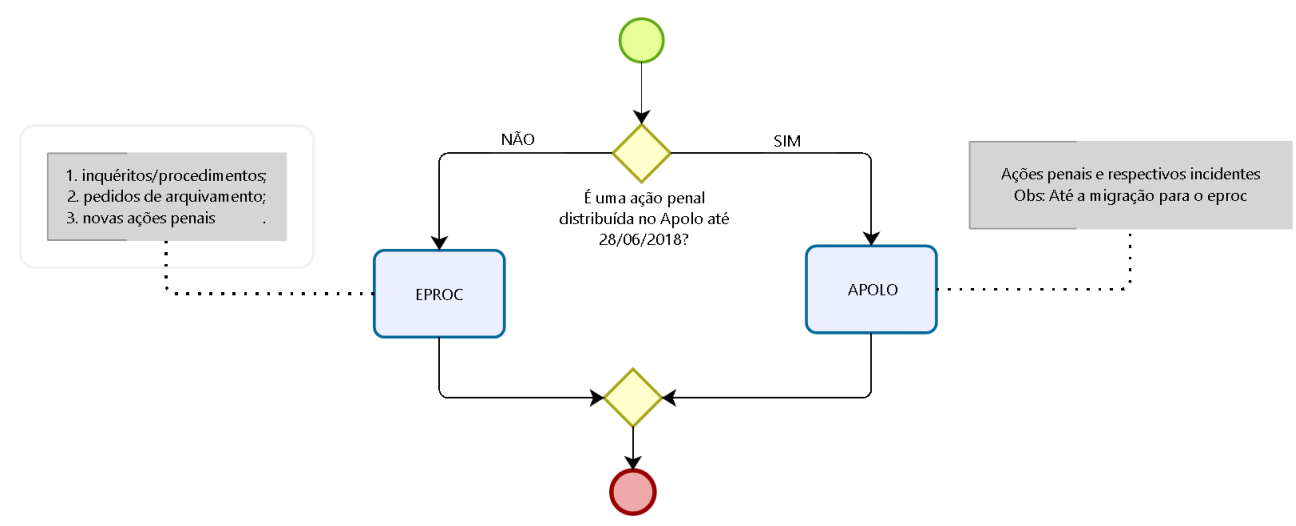

**Obs:** Os procedimentos relacionados às ações penais distribuídas até o dia 28/06/2018 (Item I) que permanecerão tramitando no sistema Apolo até a conclusão da migração não estão no escopo deste documento.

## 2 Novas Ações Penais, inquéritos e procedimento registrados no Apolo até o dia 28/06/2018

Antes de iniciar a tramitação de novas ações penais, inquéritos e procedimentos registrados no Apolo até o dia 28/06/2018 é necessário verificar se o inquérito / procedimento já foi retombado no e-Proc.

Nessas hipóteses a Polícia Federal e o Ministério Público deverão, obrigatoriamente, providenciar o retombamento do inquérito no sistema e-Proc antes de distribuir uma nova ação penal, pedidos de arquivamento e demais procedimentos que dependam da intervenção judicial.

O procedimento de retombamento do inquérito / procedimento no sistema e-Proc é descrito a seguir.

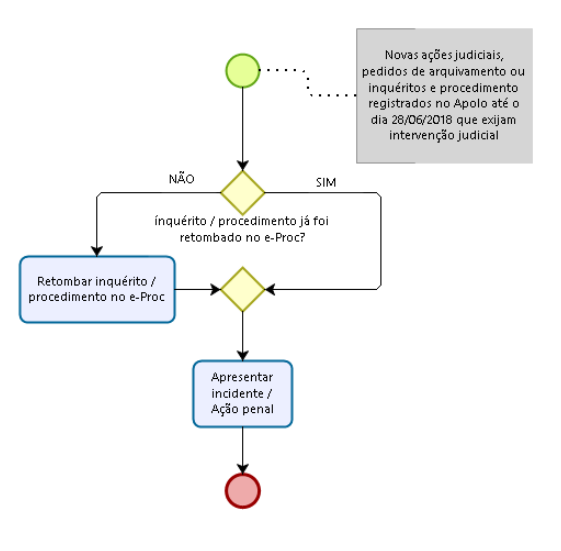

#### 2.1 Retombamento do inquérito / procedimento no sistema e-Proc

Para realizar o retombamento basta proceder normalmente com preenchendo das informações na tela de cadastro do "Inquérito" / "Petição Inicial", tendo ESPECIAL ATENÇÃO COM O CAMPO *PROCESSO ORIGINÁRIO*, no qual deve ser indicado o número do processo atribuído pelo sistema APOLO. Desse modo, basta seguir o passo-a-passo a seguir:

1) selecione a opção "Inquérito" (Polícia Federal) / "Petição Inicial" (Ministério Público) no menu lateral esquerdo.

2) Preencha as informações com dados do inquérito originário registrado no Apolo, tendo ESPECIAL ATENÇÃO para o preenchimento do campo PROCESSO ORIGINÁRIO.

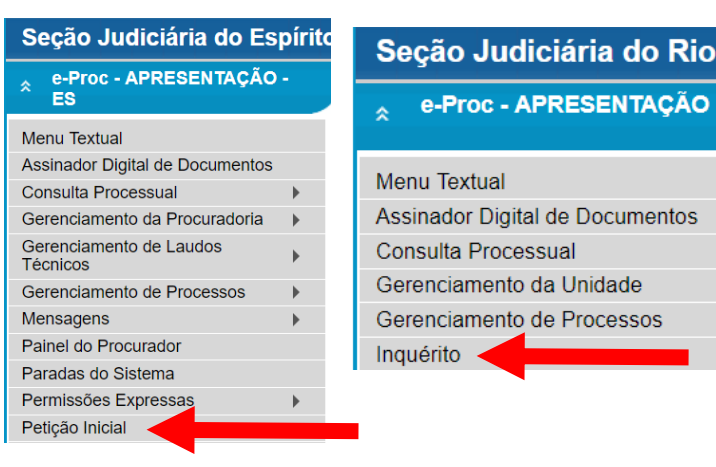

| o Judiciária do Rio Grand                                        | e do Sul - Alexandre Lourenço Pau           | ULI (ALEXANDRE.ALP)                                         | Pesquisa                              | ALEXANDRE.ALP - DELEGADI 🔽 1 2                                                                      | 3 L      |
|------------------------------------------------------------------|---------------------------------------------|-------------------------------------------------------------|---------------------------------------|----------------------------------------------------------------------------------------------------|----------|
| Proc - APRESENTAÇÃO - RS                                         | Inquérito Etapa (1 de 4) -                  | Informações do Inquérito                                    | Tela da Polícia I                     | Federal                                                                                             | na >     |
| nações do processo >> Assuntos >                                 | > Partes Réus >> Documentos                 |                                                             |                                       |                                                                                                    |          |
| mações Preliminares                                              |                                             |                                                             |                                       |                                                                                                    |          |
| Desejo entrar com a ação em:<br>Porto Alegre                     | ¥                                           | Operações Polícia Federal:                                  | V                                     | Para solonar o plantão é popossário telefona                                                        | _        |
| Tipo de ação:<br>INQUÉRITO POLICIAL                              | ×                                           | Nivel de Sigilo do Processo<br>Segredo de Justiça (Nível 1) | :                                     | Verifique se a situação se enquadra na norm<br>bem como os telefones de contato, <u>Clicand</u>     | а,<br>10 |
| Processo Originário:                                             |                                             | Juízo:                                                      |                                       | aqui                                                                                                |          |
| p120010-40.2014.4.02.0104                                        |                                             |                                                             |                                       | ×                                                                                                   |          |
| 1234/2018 - SR/                                                  | DPF/RS                                      | Usuarios da PF serem inclu                                  | idos (login):                         |                                                                                                    |          |
| Tipo de Inquérito:<br>PORTARIA                                   | M                                           | andre.accmo                                                 | Incluir                               |                                                                                                    |          |
|                                                                  |                                             | ANDRE CORREA DA COSTA                                       | A MEIRELLES DE OLIVEIRA - DELEGADO DA | POLICIA FEDERAL Lista de Usuarios (1 registro):                                                     |          |
|                                                                  |                                             |                                                             | Usuário                               | Ações                                                                                               |          |
|                                                                  |                                             | andre.accmo                                                 |                                       | <b>^</b>                                                                                            |          |
| ão Judiciária do Rio Grande (                                    | do Sul - Patricia Maria Nunez Weber (PC8    | 134)                                                        | Pesquisa                              | PC834 - PROCURADOR - CHE 🔻 👖 2                                                                      | 3 N      |
| e-Proc - APRESENTAÇÃO - RS                                       | Peticionamento Eletrônico (                 | 1 de 5) - Informações do proc                               | Tela do Min                           | istério Público                                                                                     | na >     |
| mações do processo >> Assuntos >> I                              | Partes Autoras >> Partes Réus >> Documentos |                                                             |                                       |                                                                                                    |          |
| ormações Preliminares                                            |                                             |                                                             |                                       |                                                                                                    |          |
| Desejo entrar com a ação em:<br>Porto Alegre                     | v                                           | Valor da Causa: (Somente números)                           |                                       | Para acionar o plantão é necessário telefonar.<br>Verifique se a situação se enquadra na norma, bem | ]        |
| Rito:<br>RITO ORDINÁRIO (COMUM)                                  | v                                           | Não se aplica                                               |                                       | como os telefones de contato, <u>clicando aqui</u>                                                  |          |
| PROCED.INVESTIGATÓRIO DO MP (PEÇ<br>Nível de Sigilo do Processo: | AS DE INFORMAÇÃO)                           |                                                             |                                       |                                                                                                    |          |
| Sem Sigilo (Nivel 0)                                             | ¥ 0                                         |                                                             |                                       |                                                                                                    |          |
|                                                                  |                                             |                                                             |                                       |                                                                                                    |          |
| Processo Originário:                                             |                                             | Juízo:                                                      |                                       |                                                                                                    |          |
|                                                                  |                                             |                                                             |                                       | Próxim                                                                                              | na >     |
|                                                                  |                                             |                                                             |                                       |                                                                                                    |          |

| e-Proc - APRESENTAÇÃO - RS Inquérito Etapa (2 de 4) - Assuntos                     | Tela comum da PF e do MP                                                                                                    |                                           |
|------------------------------------------------------------------------------------|----------------------------------------------------------------------------------------------------|-------------------------------------------|
| ormações do processo >> Assuntos >> Partes Réus >> Documentos                      |                                                                                                    | - Janonov - Troumer                       |
| ssuntos do processo                                                                |                                                                                                    |                                           |
| -Selecionar Assunto                                                                | ⊢ Instruções                                                                                                    |                                           |
| Assunto O Código O Glossário                                                       | - Cadastre por primeiro o assunto principal. É o direito material descrito no                                                     | s fatos, fundamentos e pedido.            |
| Digite agui sua busca ou percorra os assuntos abaixo Pesquisar Filtrar Limpar      | <ul> <li>Procure cadastrar os assuntos o mais específico possível. Se necessário<br/>melhor classificação do processo.</li> </ul> | , utilize os assuntos complementares para |
|                                                                                    | - Utilize o assunto do ramo do direito adequado ao contexto do processo                                                           | especialmente quando houver diferentes    |
|                                                                                    | <ul> <li>- Na dúvida consulte as informações dos glossários disponíveis em cada a</li> </ul>                                      | ssunto.                                   |
|                                                                                    |                                                                                                    |                                           |
| 0512 - Crimes contra a Organização do Trabalho                                     | •                                                                                                    |                                           |
| 0513 - Crimes contra o sentimento religioso e contra o respeito aos mortos         | Outro Assunto:                                                                                                    |                                           |
| 0514 - Crimes contra a dignidade sexual                                            | Selecione o assunto na árvore e clique em 'Incluir'                                                                               |                                           |
| 0515 - Crimes contra a Família                                                     | Inchris Linner                                                                                                    |                                           |
| 0516 - Crimes contra a Incolumidade Pública                                        | inclui Empar                                                                                                    |                                           |
| 0517 - Crimes contra a Paz Pública                                                 | Assure Drivelant                                                                                                    | Dedas da Orima - Asian                    |
| 0518 - Crimes contra a Fé Pública                                                  | Assunto Principal                                                                                                    | Dados do Crime Ações                      |
| 0519 - Crimes Praticado por Funcionário Público contra a Administração em Geral    | 0526 - CONTRAVENÇÕES PENAIS, DIREITO PENAL 🌵                                                                                      | Adicionar Dados 🗙                         |
| 0520 - Crimes Previstos na Legislação Extravagante                                 |                                                                                                    |                                           |
| 0522 - Crimes praticados por particular contra a Administração em geral            |                                                                                                    |                                           |
| 0523 - Crimes contra a Administração da Justiça                                    |                                                                                                    |                                           |
| 0524 - Crimes Praticados por Particular contra a Administração Pública estrangeira |                                                                                                    |                                           |
| U525 - Crimes contra as Finanças Públicas                                          |                                                                                                    |                                           |
| 0526 - Contravenções Penais                                                        |                                                                                                    |                                           |
| 0 0527 - Crime Tentado                                                             |                                                                                                    |                                           |
|                                                                                    |                                                                                                    |                                           |
|                                                                                    |                                                                                                    |                                           |
|                                                                                    |                                                                                                    |                                           |

| Data do Crime: | 1           |              |
|----------------|-------------|--------------|
| UF: RS 💌       | Localidade: | Listar Todos |

3) Selecione o assunto, clique em *Incluir* e, quando for o caso, *Adicionar Dados* para registrar informações sobre o crime.

# 4) Preencha o formulário com as informações sobre as partes autoras e clique em Próximo.

| Seção Judiciária do Rio Grande do Sul - patricia maria nunez weber (pC834)             |                                                                     |                        |                            |               | Pesquisa   | PC834 - PROCU      | RADOR - CHE 🔻 1 2      | 3 🛛 🥕 🗐       |
|----------------------------------------------------------------------------------------|---------------------------------------------------------------------|------------------------|----------------------------|---------------|------------|--------------------|------------------------|---------------|
| e-Proc - APRESENTAÇÃO - RS                                                             | Peticionar                                                          | nento Eletrônico (3 d  | le 5) - Partes ( Autores ) | Tela do N     | ЛР         | Consultar          | Novo < Anterior Próxim | na > Cancelar |
| Informações do processo >> Assuntos >                                                  | Partes Autoras >> Partes                                            | tes Réus >> Documentos |                            |               |            |                    |                        |               |
| ∏po Pessoa:<br>Entidade <b>  v</b><br>Partes ( <u>autores</u> ) cadastradas e ainda nã | Ențidade:<br>Escolha uma entidade.<br>So utilizadas neste ajuizamen | <br>1to                |                            |               |            | Prii               | Incipal?               | ir            |
|                                                                                        | Nome                                                                |                        | CPF / CNPJ                 | Tipo de Parte | Principal? | Tipo Representação | Justiça Gratuita       | Ações         |
| MINISTÉRIO PÚBLICO FEDERAL                                                             |                                                                     |                        |                            | AUTOR         | Sim        | -                  | Não Requerida 🗸        | ×             |
| Totalizador de partes:                                                                 |                                                                     |                        |                            |               |            |                    |                        |               |
| Descrição                                                                              | Nº de Partes                                                        | Nº de Partes Princip   | oais Nº de Partes Entidad  | 25            |            |                    |                        |               |
| AUTOR                                                                                  | 1                                                                   | 1                      | 1                          |               |            |                    |                        |               |
| INVESTIGADO                                                                            | 1                                                                   | 1                      | 0                          |               |            |                    |                        |               |

## 5) Preencha o formulário com as informações sobre os indiciados/investigados/a apurar. Clique em Próximo.

| eçao Judiciaria do Rio                                                                                                    |                                                                         |                                                                             |                                      |                                    |                   |                                          |                         |            |
|----------------------------------------------------------------------------------------------------|-------------------------------------------------------------------------|-----------------------------------------------------------------------------|--------------------------------------|------------------------------------|-------------------|------------------------------------------|-------------------------|------------|
| e-Proc - APRESENTAÇÃO                                                                                                    | - RS Inquérit                                                           | o Etapa (3 de 4) - Partes                                                   | s ( Indiciados - Investiga           | ados - A Apurar)                   |                   |                                          |                         |            |
|                                                                                                    |                                                                         |                                                                             |                                      | Tela                               | a da PF           | Consultar Novo                           | < Anterior Próxima      | > <u>C</u> |
| formações do processo >> Ass                                                                                                  | untos >> Partes Réus >>                                                 | Documentos                                                                  |                                      |                                    |                   |                                          |                         |            |
| ripo Pessoa:                                                                                                    | A <u>a</u> purar: C <u>P</u> F:                                         | Pessoa Fi                                                                   | sica se <u>m</u> CPF:                | Outros Documento                   | s:                |                                          |                         |            |
| Pessoa Física 💌                                                                                                    |                                                                         |                                                                             |                                      | <ul> <li>Escolha o Tipo</li> </ul> | *                 |                                          |                         |            |
|                                                                                                    |                                                                         |                                                                             |                                      |                                    |                   |                                          |                         |            |
| esquisar pelo nome:                                                                                                    |                                                                         |                                                                             |                                      |                                    |                   |                                          |                         |            |
| esquisar pelo nome:                                                                                                    |                                                                         |                                                                             |                                      |                                    |                   |                                          | Consultar               |            |
| P <u>e</u> squisar pelo nome:                                                                                                 |                                                                         |                                                                             |                                      |                                    |                   |                                          | Consultar               |            |
| Pesquisar pelo nome:                                                                                                    |                                                                         |                                                                             |                                      |                                    |                   |                                          | Consultar               |            |
| P <u>e</u> squisar pelo nome:<br>Partes ( <u>indiciados - investigados</u>                                                    | <u>s - a apurar )</u> cadastradas e                                     | ainda não utilizadas neste ajuizamento                                      |                                      |                                    |                   |                                          | Consultar               |            |
| P <u>e</u> squisar pelo nome:<br><sup>9</sup> artes ( <u>indiciados - investigados</u>                                        | <u>s - a apurar )</u> cadastradas e .<br>Nome                           | sinda não utilizadas neste ajuizamento                                      | CPF / CNPJ                           | Tipo de Parte                      | Principal?        | Tipo Representação                       | Consultar<br>Ações      |            |
| Pesquisar pelo nome:<br>Partes ( <u>indiciados - investigados</u><br>A APURAR                                                 | <u>s - a apurar</u> ) cadastradas e .<br>Nome                           | ainda não utilizadas neste ajuizamento                                      | CPF / CNPJ                           | <b>Tipo de Parte</b><br>A APURAR   | Principal?<br>Sim | Tipo Representação<br>Definir (Opcional) | Consultar<br>Ações<br>X |            |
| Pesquisar pelo nome:<br>Partes ( <u>indiciados - investigados</u><br>A APURAR                                                 | <u>s - a apurar )</u> cadastradas e .<br>Nome                           | ainda não utilizadas neste ajuizamento                                      | CPF / CNPJ                           | <b>Tipo de Parte</b><br>A APURAR   | Principal?<br>Sim | Tipo Representação<br>Definir (Opcional) | Consultar<br>Ações<br>X |            |
| resquisar pelo nome:<br>Partes ( <u>indiciados - investigados</u><br>A APURAR<br>Otalizador de partes:                        | s - a apurar ) cadastradas e .<br>Nome                                  | ainda não utilizadas neste ajuizamento                                      | CPF / CNPJ                           | Tipo de Parte<br>A APURAR          | Principal?<br>Sim | Tipo Representação<br>Definir (Opcional) | Consultar<br>Ações<br>X |            |
| esquisar pelo nome:<br>artes ( <u>indiciados - investigados</u><br>A APURAR<br>otalizador de partes:<br><b>Descrição</b>      | <u>s - a apurar</u> ) cadastradas e<br>Nome<br>Nº de Partes             | ainda não utilizadas neste ajuizamento<br>Nº de Partes Principais           | CPF / CNPJ<br>Nº de Partes Entidades | Tipo de Parte<br>A APURAR          | Principal?<br>Sim | Tipo Representação<br>Definir (Opcional) | Consultar<br>Ações<br>X |            |
| resquisar pelo nome:<br>Partes ( <u>indiciados - investigados</u><br>A APURAR<br>Totalizador de partes:<br>Descrição<br>AUTOR | <u>a - a apurar</u> ) cadastradas e -<br>Nome<br>Nº de Partes<br>1      | alnda não utilizadas neste ajuizamento<br>Nº de Partes Principais<br>1      | CPF / CNPJ<br>Nº de Partes Entidades | Tipo de Parte<br>A APURAR          | Principal?<br>Sim | Tipo Representação<br>Definir (Opcional) | Consultar<br>Ações<br>X |            |
| Pesquisar pelo nome: Partes ( <u>indiciados - investigados</u> A APURAR Totalizador de partes:                                | <u>s - a apurar )</u> cadastradas e .<br>Nome<br>Nº de Partes<br>1<br>1 | ainda não utilizadas neste ajuizamento<br>Nº de Partes Principais<br>1<br>1 | CPF / CNPJ<br>Nº de Partes Entidades | Tipo de Parte<br>A APURAR          | Principal?<br>Sim | Tipo Representação<br>Definir (Opcional) | Consultar<br>Ações<br>X |            |

| e-Proc - APRESENTAÇÃO - RS                                                                                                    | Peticionament                                              | to Eletrônico (4 de 5) -             | - Partes ( Investigados                            |            | Tela d           | a PF              | C <u>o</u> nsultar <u>N</u> ovo          | Anterior Próxima >      |
|----------------------------------------------------------------------------------------------------|------------------------------------------------------------|--------------------------------------|----------------------------------------------------|------------|------------------|-------------------|------------------------------------------|-------------------------|
| ormações do processo >> Assuntos >                                                                                                    | > Partes Autoras >> Partes Réu                             | is >> Documentos                     |                                                    |            |                  |                   |                                          |                         |
| ipo Pessoa:                                                                                                    | CPF:                                                       | Pessoa Físio                         | ca se <u>m</u> CPF:                                | Out        | tros Documentos: |                   |                                          |                         |
| Pessoa Física 🔽                                                                                                    |                                                            |                                      |                                                    | I¥ Esc     | colha o Tipo     | ~                 |                                          |                         |
| essoa Física 💌<br>gsquisar pelo nome:<br>artes ( <u>investigados</u> ) cadastradas e air                                                                                                    | da não utilizadas neste ajuizament                         | 0                                    |                                                    | M ES       | no de Parte      | Principal?        | Tipo Panrasentacijo                      | Consultar               |
| essoa Fisica in esta e air esta e air esta e air van scarao e air van scarao e air van scar | da não utilizadas neste ajuizament<br>Nome                 | •                                    | CPF / CNPJ                                         |            | po de Parte      | Principal?        | Tipo Representação<br>Definir (Opcional) | Consultar<br>Ações<br>X |
| essoa Física v<br>esquisar pelo nome:<br>artes ( <u>investigados</u> ) cadastradas e air<br>VAN SCARIOT<br>otalizador de partes:                                                                                                    | da não utilizadas neste ajuizament<br>Nome                 | o<br>618                             | CPF / CNPJ                                         | INVESTIGAD | po de Parte      | Principal?        | Tipo Representação<br>Definir (Opcional) | Consultar<br>Ações<br>X |
| essoa Fisica M<br>esquisar pelo nome:<br>artes ( <u>investigados</u> ) cadastradas e air<br>VAN SCARIOT<br>otalizador de partes:<br>Descrição                                                                                                    | da não utilizadas neste ajuizament<br>Nome<br>Nº de Partes | o<br>6187<br>Nº de Partes Principais | CPF / CNPJ<br>7******<br>N° de Partes Entida       | INVESTIGAD | po de Parte      | Principal?        | Tipo Representação<br>Definir (Opcional) | Consultar<br>Ações<br>X |
| essoa Fisica M<br>gsquisar pelo nome:<br>artes ( <u>investigados</u> ) cadastradas e air<br>VAN SCARIOT<br>btalizador de partes:<br>Descrição<br>AUTOR                                                                                                    | da não utilizadas neste ajuizament<br>Nome                 | o<br>6167<br>Nº de Partes Principais | CPF / CNPJ<br>7******<br>N° de Partes Entidad<br>1 | INVESTIGAD | po de Parte      | Principal?<br>Sim | Tipo Representação<br>Definir (Opcional) | Consultar<br>Ações<br>X |

6) Anexe os documentos necessários, classificando-os adequadamente no campo *Tipo*, e clique em *Finalizar*.

| Proc - APRESENTAÇÃO - RS           | Inquérito Etapa (4 de    | 4) - Documentos [         |                      |                        |                   | 1              |              |          |
|------------------------------------|--------------------------|---------------------------|----------------------|------------------------|-------------------|----------------|--------------|----------|
|                                    | inquento Etapa (4 de -   | 4, Documentos             | Tela co              | omum da PI             | Fe do MP          |                |              |          |
|                                    |                          |                           | 1010 00              |                        |                   |                | < Anterior F | inalizar |
| ações do processo >> Assuntos >> P | artes Réus >> Documentos |                           |                      |                        |                   | -              |              |          |
|                                    |                          |                           |                      |                        |                   |                |              |          |
| formações Adicionais               |                          |                           |                      |                        |                   |                |              |          |
| Réu Preso                          |                          |                           |                      |                        |                   |                |              |          |
|                                    |                          |                           |                      |                        |                   |                |              |          |
|                                    |                          |                           |                      |                        |                   |                |              |          |
|                                    |                          |                           |                      |                        |                   |                |              |          |
|                                    |                          |                           |                      |                        |                   |                |              |          |
|                                    |                          |                           |                      |                        |                   |                |              |          |
|                                    |                          |                           |                      |                        |                   |                |              |          |
|                                    | ,                        | Adicionar mais Documentos | Digitar Docum        | ento   Opções Avança   | las               |                |              |          |
| -[-]Documento 1                    |                          |                           |                      |                        |                   |                |              |          |
| Arquivo: 🕜 Escolher arquivo        |                          |                           |                      |                        |                   |                |              |          |
| Tipo: INQUÉRITO                    |                          | Listar Todo               | os Sigilo: Segredo o | le Justiça (Nível 1) 🗸 |                   |                |              |          |
| Observação:                        |                          |                           |                      |                        |                   |                |              |          |
|                                    |                          |                           |                      |                        |                   |                |              |          |
|                                    |                          | Confirm                   | ar seleção de docum  | entos                  |                   |                |              |          |
|                                    |                          |                           |                      |                        |                   |                |              |          |
|                                    |                          | Documentos selecionados   | e ainda não utiliz   | ados em movimentação   |                   |                |              |          |
|                                    |                          | Tine Decumente            | Sigilo               | Data Envio             | Assoc Assinature  | s Digitais Ob  | s Exc        | aluie    |
| Formato Nome Do                    | cumento Tamanho          | ripo Documento            | Signo                | Data Elivio            | Assoc. Assinuture | io Digitalo Ob |              | ciuli    |

7) O sistema exibirá um resumo das informações do processo e, após clicar em *Confirmar Ajuizamento*, o protocolo com a distribuição do inquérito ou procedimento.

| Desejo entrar com a ação em:<br>Porto Alegre                                                                  | Informações do processo $>>$ Assuntos $>>$ Partes Réus $>>$ Do           | scumentos                                                         |
|----------------------------------------------------------------------------------------------------|--------------------------------------------------------------------------|-------------------------------------------------------------------|
| Rito do Processo:<br>RITO ORDINÁRIO (COMUM)<br>Tipo de Ação:<br>INQUÉRITO POI ICIAI                           | Incidente Distribuido!                                                   |                                                                   |
| Sigilo:<br>Sigiloso (Interno Nível 2)<br>Assunto Principal:<br>Contravenções Penais, DIREITO PENAL<br>Partes: | N° Processo<br>5013145 54 2018.4.04.7100<br>Classe<br>INQUÉRITO POLICIAL | Chave para Consulta<br>92839066418<br>IPL:<br>12342018-DPF/PTS/RS |
| POLÍCIA FEDERAL/RS (Principal)<br>X<br>A APURAR (Principal)                                                   | Partes<br>POLÍCIA FEDERALIRS - ALITOR<br>X<br>A ALTIRAR - A ALTURAR      |                                                                   |

Confirmar ajuizamento do processo? Confirmar ajuizamento Cancelar

8) Para os inquéritos anteriores ao dia 29/06/2018, registre no painel *Informações Adicionais*, no campo *Anexos Físicos*, a existência do inquérito físico.

| nsulta Processual - Detalhes              | do Processo 🤊                  |                                                             |                                                |                                |                           |             |
|-------------------------------------------|--------------------------------|-------------------------------------------------------------|------------------------------------------------|--------------------------------|---------------------------|-------------|
| redo de Justiça (Nível 1)                 |                                |                                                             |                                                | Dow                            | nload Completo Nova Consu | ta Imprimir |
| a do Processo                             |                                |                                                             |                                                |                                |                           |             |
| N° do Processo: 5013146-84.2018.4.04.7100 | IPL: 1234/2018-DPF/PTS/RS      | Data de autuação: 14/05/2018 12:40:48                       | Situação: 💷 MOVIME                             | NTO                            |                           |             |
| Competência: 🖽 Criminal 🔹 Classe da ação  | : 🗐 INQUÉRITO POLICIAL - PORTA | ARIA                                                        |                                                |                                |                           |             |
| Histórico de localizadores: 🗐             |                                |                                                             |                                                |                                |                           |             |
| mbretes 🤌 🖳 <u>Novo</u>                   |                                |                                                             |                                                |                                |                           |             |
| suntos 🖉 Editar                           |                                |                                                             |                                                |                                |                           |             |
| Código                                    |                                | Descrição                                                   |                                                |                                |                           | Principal   |
| 26 Contravenções Penais                   | DIREITO PENAL                  |                                                             |                                                |                                |                           | Sim         |
| rtes e Representantes                     |                                |                                                             |                                                |                                |                           |             |
|                                           | AUTOR                          |                                                             |                                                | A APURAR                       |                           |             |
| POLÍCIA FEDERAL/RS (00.394.494/0037-47) - | Entidade                       | الآ<br>S                                                    | A APURAR (69 anos) - F<br>ituação: INVESTIGADO | Pessoa Física                  |                           |             |
|                                           |                                | MPF                                                         |                                                |                                |                           |             |
|                                           |                                | MINISTÉRIO PÚBLICO FEDERAL<br>Procurador(es): PATRICIA MARI | (03.636.198/0001-92) - E<br>A NUNEZ WEBER PC83 | ntidade<br>14                  |                           |             |
| Informações Adicionais                    |                                |                                                             |                                                |                                |                           |             |
| ,                                         |                                |                                                             |                                                |                                |                           |             |
|                                           |                                |                                                             |                                                |                                |                           |             |
| 🗆 🖃 Informações Adicionais —              |                                |                                                             |                                                |                                | 1                         |             |
| Antecipação de Tutela                     | a: Não Requerida               | Apensos Eletrônicos                                         | <u>Não há anexos</u>                           | Anexos Físicos: 0              |                           |             |
| Chave Processo                            | p: 111                         | Conciliações Virtuais                                       | <u>0</u>                                       | Grande devedor: Na             | io                        |             |
| lp                                        | : 0004/2015-DPF/LIV/RS         | Justiça Gratuita                                            | Não requerida                                  | Nível de Sigilo do Processo: 🎉 | Sem Sigilo (Nivel 0)      |             |
| Penhora no rosto dos autos                | Não                            | Penhora/apreensão de bens                                   | Não                                            | Petição Urgente: Nã            | ăo                        |             |
| Precatórios/RP\                           | : <u>Listar</u>                | Prioridade Atendimento                                      | Não                                            | Reconvenção: Nã                | ăo                        |             |
| Réu Preso                                 | : <u>Não</u>                   | Usuários com Vista ao Processo                              | <u>0</u>                                       | Vista Ministério Público: Si   | m                         |             |
| Manter Informações Adicionais A           | Abertas                        |                                                             |                                                |                                |                           |             |

#### Anexos Físicos

<u>N</u>ovo <u>V</u>oltar

9) Crie uma identificação para representar onde encontra-se o inquérito físico, clicando em *Gerenciar Localizaçãoes*. Novo Anexo Físico

|                                                                  | Salvar | ⊻oltar |
|------------------------------------------------------------------|--------|--------|
| Localização:<br>Armário 1 - Escaninho 1 V Gerenciar Localizações |        |        |
| Tipo de Objeto:<br>Inquerito Policial Gerenciar Tipos de Objeto  |        |        |
| Visualização somente para Usuários Integnos:                     |        |        |
| Complemento:                                                     |        |        |
| Inquerito policial físico                                        |        |        |
|                                                                  |        |        |

<u>S</u>alvar ⊻oltar

Nº do Processo: 5001232-69.2018.4.02.5001

9) Após o cadastro do anexo físico o sistema exibirá um alerta na capa do processo indicando a existência de documentos ou objetos físicos vinculados ao processo. Consulta Processual - Detalhes do Processo <sup>®</sup>

| Segredo de Justiça (Nivel 1) | Anexos Fisicos                                                                     | Download Completo                                                    | Nova Consulta Imprimir Voltar |
|------------------------------|------------------------------------------------------------------------------------|----------------------------------------------------------------------|-------------------------------|
| Capa do Processo             |                                                                                    |                                                                      |                               |
| Nº do Processo: 50131        | 146-84.2018.4.04.7100 IPL: 1234/2018-DPF/PTS/RS Data de autuação: 14/05/2018 12:40 | 48 Situação: 🖻 MOVIMENTO                                             |                               |
| Competência: 🖻 Crim          | inal Classe da ação: 💷 INQUÉRITO POLICIAL - PORTARIA                               |                                                                      |                               |
| Histórico de localizado      | vres: 💷                                                                            |                                                                      |                               |
|                              |                                                                                    |                                                                      |                               |
| Lembretes 🎤 🖳 <u>Novo</u> —  |                                                                                    |                                                                      |                               |
| Assuntos Editar              |                                                                                    |                                                                      |                               |
| Código                       | Descriçi                                                                           | io                                                                   | Principal                     |
| 0526                         | Contravenções Penais, DIREITO PENAL                                                |                                                                      | Sim                           |
| Partes e Representantes -    |                                                                                    |                                                                      |                               |
|                              | AUTOR                                                                              | A APURAR                                                             |                               |
| E POLÍCIA FEDERAL/RS         | (00.394.494/0037-47) - Entidade                                                    | □ <u>A APURAR</u> (69 anos) - Pessoa Física<br>Situação: INVESTIGADO |                               |
|                              | N                                                                                  | PF                                                                   |                               |
|                              | SINISTÉRIO PÚBLICO FEDERA<br>Procurador(es): <u>PATRICIAM</u>                      | L (03.636.198/0001-92) - Enlidade<br>RIANUNEZWEBER PC834             |                               |
| 🔊 🖲 Informações Adicionais   |                                                                                    |                                                                      |                               |

O fluxo de tramitação do inquérito entre Polícia Federal, Ministério Público e Justiça Federal está representado no fluxograma anexo.

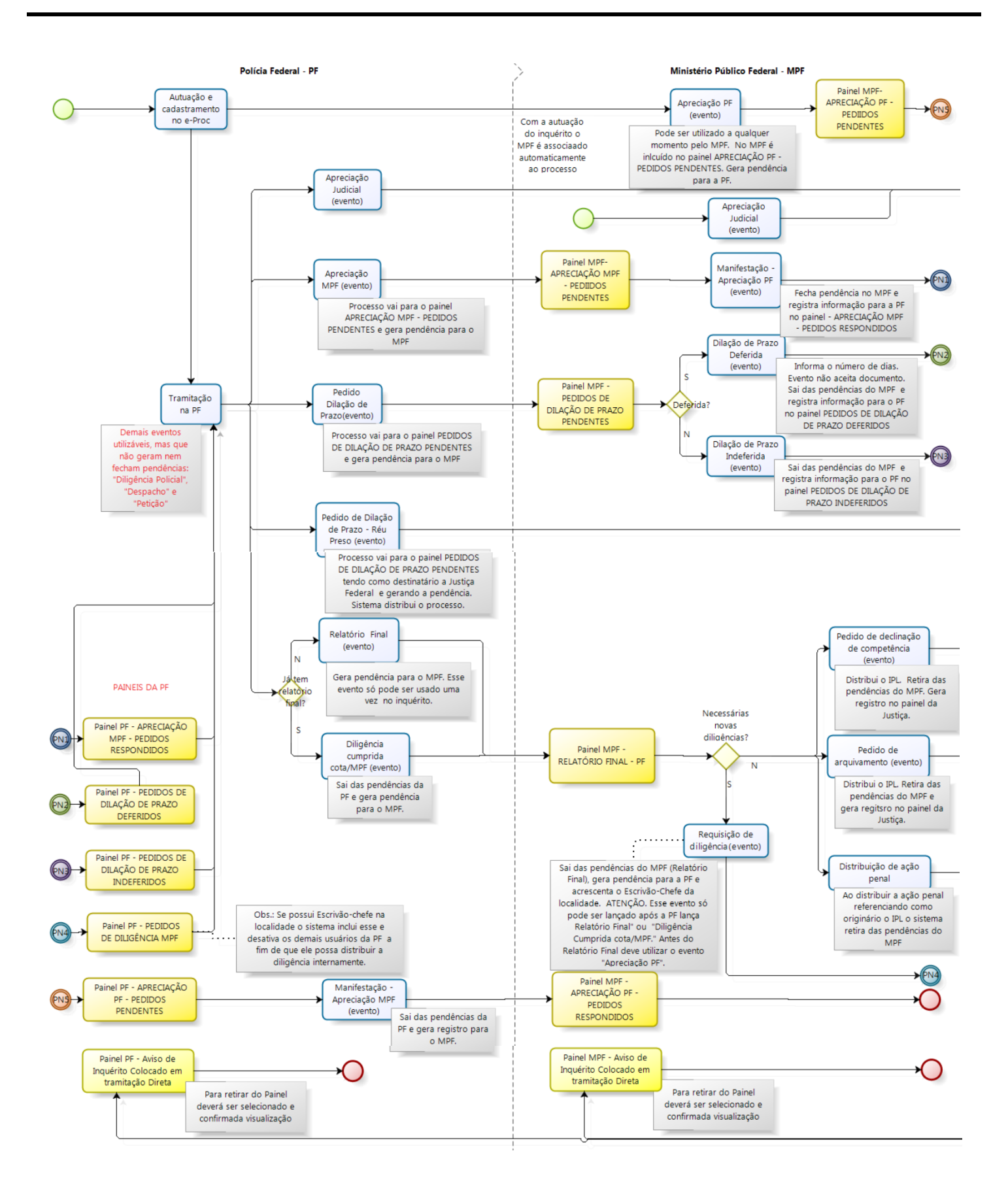

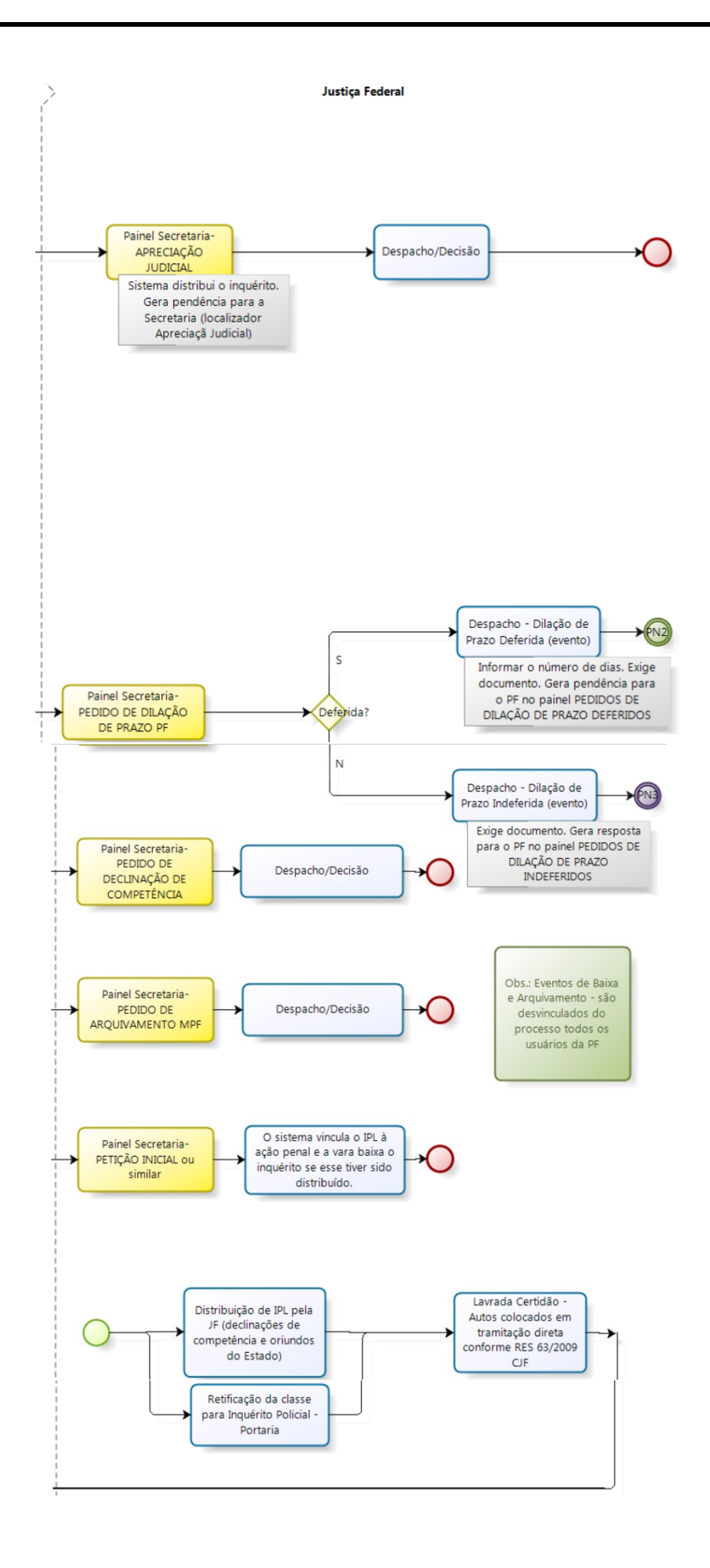